## PASÓ A PASO PARA PAGO DE PENSIONES (PAGOS EN LINEA)

1- Ingresar a <u>www.colcarmelo.edu.co</u>

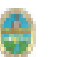

www.colcarmelo.edu.co

2- En la parte inferior de la página web dar Clic en el icono HARD SOFT

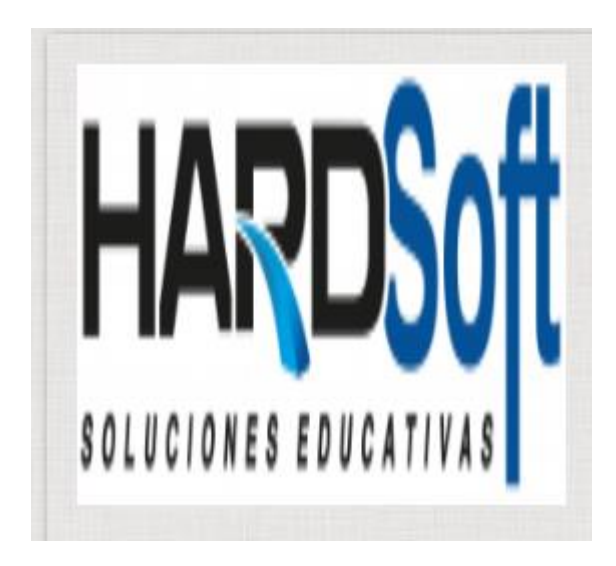

3- Selecciones la institución

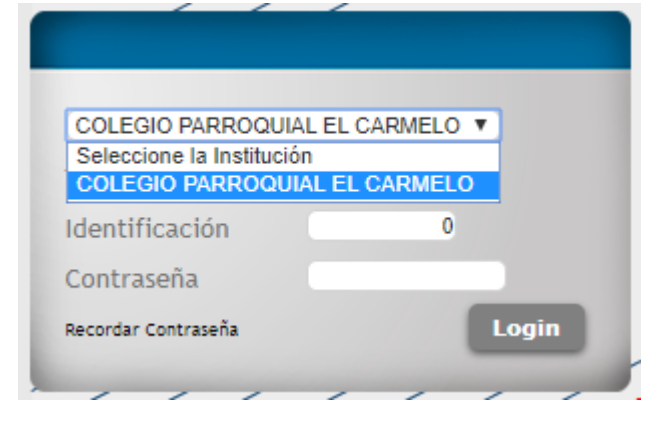

4- Seleccione tipo de usuario - clic estudiante

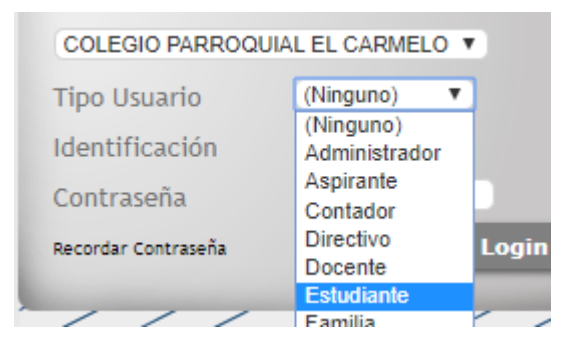

5- Selecciones contraseña, va el código del estudiante - clic en Login

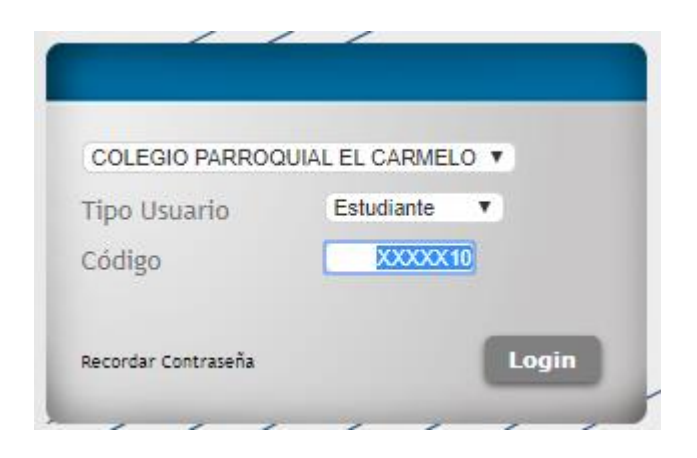

6- Verificamos nombre - Clic en MENU ESTUDIANTE - FCTURAS POR CANCELAR

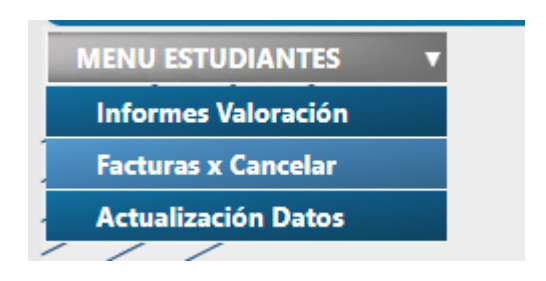

7- Seleccionan el mes a cancelar

|     |             |               | F                  | RECIB               | OS x CAN               | CELA                  | R        |                 |            |          |
|-----|-------------|---------------|--------------------|---------------------|------------------------|-----------------------|----------|-----------------|------------|----------|
|     |             |               |                    |                     |                        |                       |          |                 |            |          |
| C.L | SRec        | ibo Individua | l.                 | Mar                 | 1- Fach-Marc           | 16 D1-                | NC       | V6 Decede       | C LL D . 1 | Retornar |
|     | i Impresion | Pago en línea | Nro. recibo<br>709 | Febrero             | 10/02/2020             | Vr. Recibo<br>155.000 | 0        | vr. Pagado<br>O | 155000     |          |
|     |             | \$            | 1431               | Marzo               | 10/03/2020             | 339.157               | 184157   | 0               | 155000     |          |
|     |             | Fav           | Reci<br>or imprimi | bo Acum<br>r la Fac | ulado<br>tura o Recibo | en impre              | esora L/ | ÁSER.           |            |          |
|     |             |               |                    |                     |                        |                       |          |                 |            |          |

8- Seleccione la opciones que va a realizar, si va a imprimir el recibo dar clic en la imagen de la impresora y si va a cancelar pagos en línea dar clic en el signo peso (\$) color verde.